# ¿Cómo solicito un Subsidio Reintegrable?

Los afiliados deberán completar el formulario de adhesión desde el sistema de autogestión, ingresando con su usuario y clave, al botón **"Trámites"**, **"Solicitud Subsidio Reintegrable"**, luego completar los datos requeridos por el sistema y hacer click en el botón **"aceptar**".

### Pasos de solicitud

| Caja PREVER                      |                                   |
|----------------------------------|-----------------------------------|
| Tramites                         | Generales                         |
| Resumen Mensual                  | Cambio de Domicilio               |
| Aportes por Tareas               | Modificación del Grupo Familiar   |
| Profesionales<br>Cuenta Afiliado | Solicitud Subsidios Reintegrables |
| Salir                            | Mensajes a la Caja                |

## Simulador de tope máximo de Subsidio Reintegrable

Antes de solicitar su crédito debe generar una simulación para estar seguro que accede al monto que necesita. Para ello, debe ingresar desde tu "Autogestión", "Financiación y Convenios" y hacer click en "Simulador de Sub. Reintegrable".

Si accede al monto solicitado le indicará en cuántas cuotas puede financiarlo, en caso contrario debe ingresar un monto menor. Recuerde que la simulación no implica la aprobación o aceptación. Finalmente, debe hacer click en el botón "Iniciar Solicitud de Subsidio Reintegrable"

| Reintegrables         | Aportes y Subsid | lio Mutual    | Solicitudes     | Simulador Sub | s, Reintr. |   |
|-----------------------|------------------|---------------|-----------------|---------------|------------|---|
| S                     | MULADOR DE SU    | BSIDIOS REI   | NTEGRABLES      | DE EMERGENC   | IA         |   |
| fonto Solicitado (\$) | 0.00             | s no impica e | аргораскоп о ао | сриасноги     |            | 1 |
| Dec Anual (%)         | 17.00            |               |                 |               |            |   |

Tenga en cuenta que:

1- Su solicitud, en caso de cumplir con los requisitos, se elevara a Directorio.

2- SI el directorio lo aprueba, remitiremos por mail el convenio de pago para su firma.

3- El convenio de pago tiene que enviarlo via postal a la sede de la Caja - calle cordoba 67 Parana ER.

4- Junto con el convenio debe envlar firmada la 'declaración jurada manifestando una significativa disminución de ingresos'.

5- Una vez recibida la documentacion, de estar en orden, se procedera a realizar la transferencia a la cuenta indicada en la solicitud.

6- Las transferencias por subsidios reintegri Jan los dias 'viernes', para la documentacion recibida hasta el dia anterior.

Iniciar Solicitud Subsidio Reintegrable

#### Para iniciar la solicitud debe completar el siguiente Formulario:

|                                                                                                    | Solicitud de Subsidio Reintegrable |                             |
|----------------------------------------------------------------------------------------------------|------------------------------------|-----------------------------|
|                                                                                                    |                                    | Paraná, 24 de Abril de 2020 |
| Al Sr. Presidente                                                                                                    |                                    |                             |
| Caja de Previsión Social Para                                                                                                    |                                    |                             |
| Profesionales de la Ingeniería de E.R.                                                                                                    |                                    |                             |
| Córdoba 67- Paraná                                                                                                    |                                    |                             |
| Presente                                                                                                    |                                    |                             |
| Solicito se considere la posibilidad de d                                                                                                    | torgarme un subsidio reintegrable. |                             |
| 1. DATOS DEL SOLICITANTE                                                                                                    |                                    |                             |
| I DHIVO DEL OVERCITAITE                                                                                                    |                                    |                             |
|                                                                                                    |                                    |                             |
| Afiliado                                                                                                    | Título                             | MAESTRO MAYOR DE OBRAS      |
| Afiliado                                                                                                    | Título                             | MAESTRO MAYOR DE OBRAS      |
| Afiliado                                                                                                    | Título                             | MAESTRO MAYOR DE OBRAS      |
| Afiliado Apellido y Nombre Tel Mówil                                                                                                    | Título                             | MAESTRO MAYOR DE OBRAS      |
| Afiliado Apellido y Apellido y Ap | Título<br>Email                    | MAESTRO MAYOR DE OBRAS      |
| Afiliado                                                                                                    | Título<br>Email                    | MAESTRO MAYOR DE OBRAS      |
| Afiliado                                                                                                    | Email<br>Tipo de Cuenta            | MAESTRO MAYOR DE OBRAS      |

#### **3- DETALLE DE LA SOLICITUD**

| Tipo de Subsidio         |                                     | v  |
|--------------------------|-------------------------------------|----|
| Monto Solicitado<br>(\$) | Cantidad de<br>Cuotas               | Ŧ  |
| Observaciones            |                                     |    |
|                          |                                     |    |
| Afiliados<br>Solidarios  | Indicar Matricula Apellido y Nombre | C) |
|                          |                                     |    |
|                          | 🗙 Cancelar 🛛 Aceptar 🖌              |    |

Debe seleccionar el tipo de subsidio: Automotor o Familiar, excepcionalmente el de Emergencia. Habilitado sólo en casos de crisis como el brote de "Coronavirus" (COVID-19); y la medida de "aislamiento social, preventivo y obligatorio" dispuesta por el Gobierno Nacional mediante DNU 297/2020 del 19/03/2020.

| Tipo de Subsidio         |                                     | ۲ |
|--------------------------|-------------------------------------|---|
| Monto Solicitado<br>(\$) | SUBSIDIO REINTEGRABLE AUTOMOTOR     |   |
| Observaciones            | SUBSIDIO REINTEGRABLE EMERGENCIA    |   |
|                          | SUBSIDIO REINTEGRABLE FAMILIAR      |   |
| Afiliados<br>Solidarios  | Indicar Matricula Apellido y Nombre |   |

La cuota del Subsidio Reintegrable será liquidada por medio de su resumen mensual de cuenta.

#### Condiciones para ser beneficiario del Subsidio Reintegrable de Emergencia

5

 Ser afiliado a la Caja y consecuentemente haber ratificado su matrícula ante su respectivo Colegio Profesional.

 Tener una antigüedad no menor a un año calendario y completo el aporte mínimo anual obligatorio del año 2019.

- **No poseer deudas** por aportes mínimos anuales, o en su defecto, tener convenio de pago suscripto cor anterioridad a la presente resolución. - **Suscribir declaración jurada** manifestando una significativa disminución de ingresos debido a suspensión o reducción de las tareas profesionales como consecuencia de las medidas de aislamiento social, preventivo y obligatorio.

- Obligarse a pagar los servicios de la deuda (amortización más intereses)

**6** - **Obligarse a mantener su afiliación en la Caja y su matrícula habilitada** en el Colegio respectivo hasta la finalización del Subsidio Reintegrable.